## **Table of Contents**

| How to delete blacklisted CSN cards on BioStar 2 | 1 |
|--------------------------------------------------|---|
| Summary of the issue                             | 1 |
| Procedure                                        | 1 |

## How to delete blacklisted CSN cards on BioStar 2

## Summary of the issue

In BioStar 2, you can currently (version 2.2.1, 4/29/16)

- Block (blacklist) a CSN card and delete card
- Block (blacklist) a CSN card and delete the user

In such cases, you cannot reuse this card because it remains in the Blacklist and there is no way to delete it from the list.

The best way to prevent such problems is to delete the user after unblocking the card so please keep that in mind.

In future versions of BioStar 2 you will be able to delete such Blacklisted cards, but for now, you can use the temporary solution below to delete the Blacklisted card.

This solution only applies for CSN cards. You cannot delete a blacklisted Smart Card with this process.

If you're looking for a solution for BioStar 2.3 or above refer to the Freshdesk FAQ Link

This makes direct changes to your database. Please back up your database before proceeding.

## Procedure

1. Find the card CSN in **Setting** > **Card** > **Blacklist Card** and write the number down.

| BioSta        | r 2 🛞 Setting () About             | () Help |                |           |           |     |
|---------------|------------------------------------|---------|----------------|-----------|-----------|-----|
| DASH<br>BOARD | a Card                             |         | Blacklist Card |           |           | 1-1 |
| 0             | Unassigned Card                    |         |                |           |           |     |
|               | <ul> <li>Assigned Card</li> </ul>  |         |                |           |           |     |
|               | <ul> <li>Blacklist Card</li> </ul> | cs      | N              | 125585980 | Blacklist |     |
| P             |                                    |         |                |           |           |     |

2. Stop BioStar 2 service in **BioStar Setting**.

| BioStar Setting |                                               |          |  |  |  |  |  |
|-----------------|-----------------------------------------------|----------|--|--|--|--|--|
| Service Sta     | atus                                          |          |  |  |  |  |  |
| -               | The BioStar 2 service has been stopped. Stopp | Start    |  |  |  |  |  |
| -               | The Web Server service has been started.      | ing Stop |  |  |  |  |  |
| Web Serve       | er Configuration                              |          |  |  |  |  |  |
|                 | HTTP Port 81                                  |          |  |  |  |  |  |

- 3. Download SQLite Expert Personal 32bit. (http://www.sqliteexpert.com/download.html)
- 4. **Install** the program.
- 5. Run the program.

6. Open the DB file by clicking File > Open Database > C:\Program Files (x86)\BioStar 2\db\biostar2.

7. Paste the **query** below and change the **red value**(CRDCSN) below to your card's **CSN number**.

BEGIN TRANSACTION; DELETE FROM T\_BLKL WHERE CRDUID = (SELECT CRDUID FROM T\_CRD WHERE CRDCSN='1927837329' ) ; UPDATE T\_LSTSYNSTA SET BLKL = 0; COMMIT;

8. Click Execute SQL.

| SQLite Expert Personal 4.0                                                                                        | (x86)                                                                                                    |  |  |  |  |  |  |
|----------------------------------------------------------------------------------------------------|----------------------------------------------------------------------------------------------------|--|--|--|--|--|--|
| File View Database Object SQL Transaction Tools Help                                                              |                                                                                                    |  |  |  |  |  |  |
| - 🐚 🔁 🕼 🕼 🥼 🕼 😼 🐻 📅 🐷 🖉 🎺 🌽 👄 🗞 🆓 😰 🖼 🍢                                                                           |                                                                                                    |  |  |  |  |  |  |
| Database: biostar2 File: C:\Program Files (x86)\BioStar 2\db\biostar2.db                                          |                                                                                                    |  |  |  |  |  |  |
| • 🐻 biostar2                                                                                                    | Database Data DDL Design SQL                                                                                                    |  |  |  |  |  |  |
| T_ACSGR                                                                                                    | SQL: * <untitled></untitled>                                                                                                    |  |  |  |  |  |  |
| T_ACSGRPERM<br>T_ACSGRUSS<br>T_ACSLVL<br>T_ACSLVLITM<br>T_ACSLVLITMDRS<br>T_ACSLVLITMDRS<br>T_ACSLVLITMS<br>T_ADT | <pre>1 BEGIN TRANSACTION;<br/>. DELETE<br/>. FROM T_BLKL<br/>. WHERE CRDUID = (SELECT CRDUID<br/>- FROM T_CRD<br/>. WHERE CRDCSN= '133967933');<br/>. UPDATE T_LSTSYNSTA SET BLKL = 0;<br/>. COMMIT;</pre> |  |  |  |  |  |  |
| T_ADTLG                                                                                                    | H     H     H     -     -     V     X     Execute SQL     Stop Query                                                                                                    |  |  |  |  |  |  |
| T_ALMEML<br>T_ALMEVT201305                                                                                        | (empty)                                                                                                    |  |  |  |  |  |  |

- 9. Start BioStar 2 service in **BioStar Setting**.
- 10. Check if the Blacklisted card has been deleted from **Setting** > **Card** > **Blacklist Card**.

| From:<br>https://kb.supremainc.com/knowledge/ -                                                                            |
|----------------------------------------------------------------------------------------------------|
| Permanent link:<br>https://kb.supremainc.com/knowledge/doku.php?id=en:2xfaq_how_to_delete_blacklisted_csn_card_on_biostar2 |
| Last update: 2017/09/22 13:39                                                                                              |